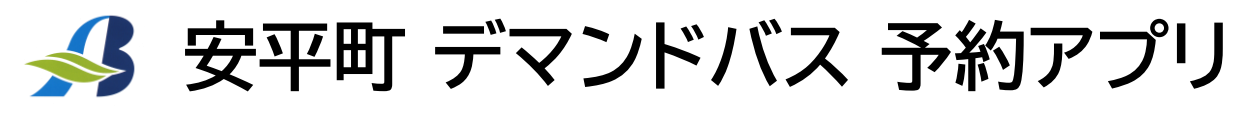

ご予約は、スマートフォン用アプリ(MONET/モネ)から手元でいつでも簡単に、おすすめです

デマンドバス登録証をお持ちでない方は、商工会でデマンドバスの 利用者登録(郵送・FAX可)を済ませてから乗車予約を行ってください

🗸 インストール

スマートフォンのカメラから 二次元バーコードを読み取り MONETをインストールします [ iOS ]

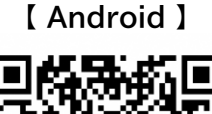

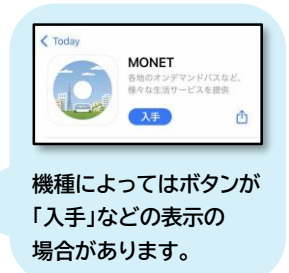

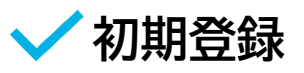

①「MONET」をタップ

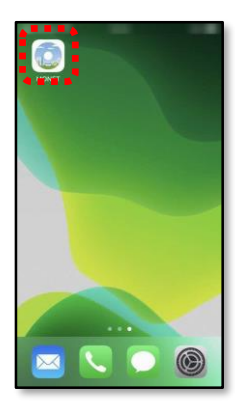

②「Appの使用中は許可」

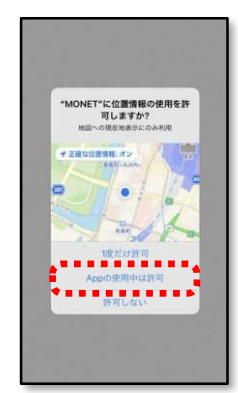

③電話番号入力 利用規約に同意の上 「利用規約に~」をタップ

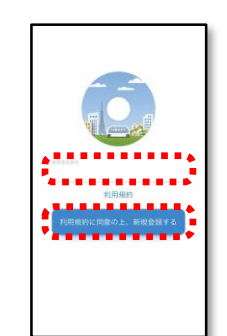

④SMSに届いた6桁の コードを入力

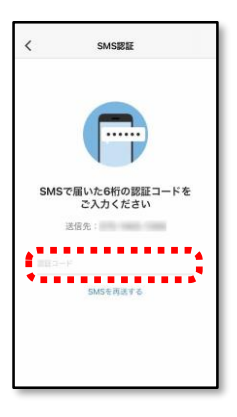

⑤氏名やお住まいなど ⑥自宅の場所を登録 プロフィールを入力 (実際に乗降する位置を

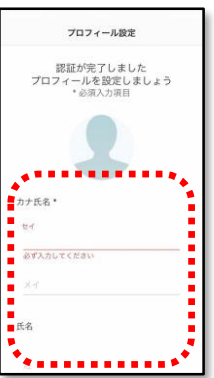

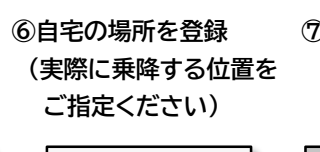

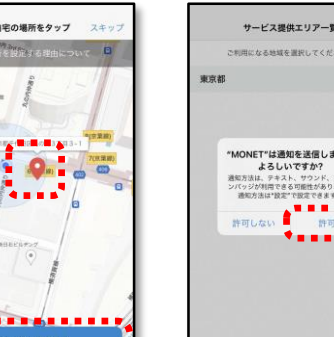

⑦通知の送信を 「許可」

⑧会員登録完了し 自分以外の情報登録 「今はしない」

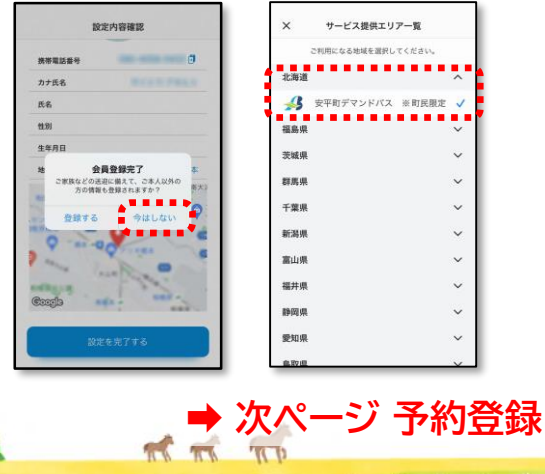

## ⑨一覧の中から 「安平町 デマンドバス」を 選択し、初期登録完了!

| × サービス提供  | キエリア一覧     |
|-----------|------------|
| ご利用になる地域を | 選択してください。  |
| 北海道       | ^          |
| 🔧 安平町デマンド | パス ※町民限定 🗸 |
| 福島県       | ~          |
| 茨城県       | ~          |
| 群馬県       | ~          |
| 千葉県       | ~          |
| 新潟県       | ~          |
| 黨山県       | ~          |
| 福井県       | ~          |
| 静岡県       | ~          |
| 愛知県       | ~          |
| 金.取(思     | ×          |

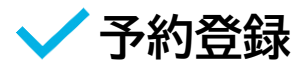

※画面は新アプリ移行後のもの。令和6年4月1日より予約可能

①乗車予約をタップ

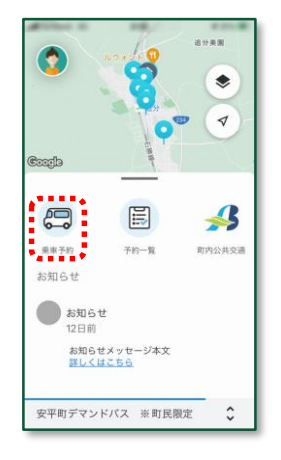

⑤候補の中から

希望の便を選択し

「決定する」をタップ

②「行き先検索」などから 乗降場所を選択

(①のマップからも可)

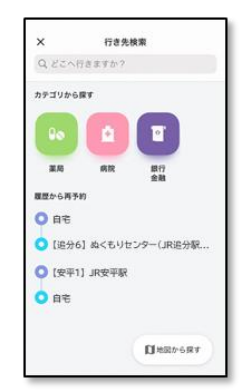

⑥予約内容を確認し 「個人情報〜予約する」 をタップ

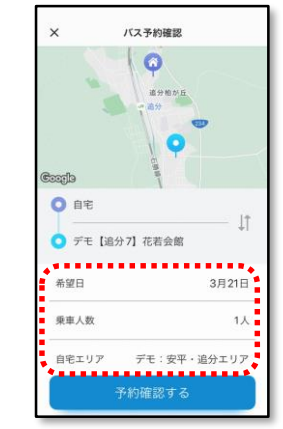

⑦予約完了

「OK」をタップ

③乗車希望日·乗車人数·

自宅エリア(初回のみ)を選択

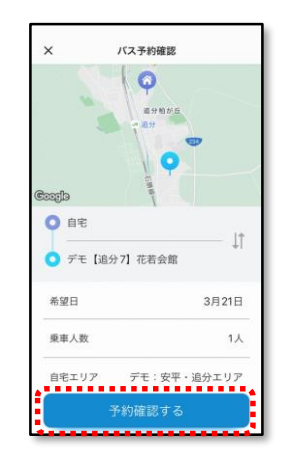

④「予約確認する」

をタップ

⑧予約内容を確認できます (①の予約一覧からも いつでも確認できます)

| ×                     | 予約便候補             |     |
|-----------------------|-------------------|-----|
| 2                     | 乗車になる便を選択してくださ    | ω., |
| 3月21日                 |                   |     |
| 8:00~→8<br>8:50頃→8    | 1:00∼<br>1:50 ₩   |     |
| 自宅・デモ                 | [追分7] 花若会館        | ۲   |
| デモ:第1使                | (自宅⇒バス停)          |     |
| 7-89882680            | 9 3/21 7:00 健定    |     |
| 9:00~→9<br>9:50頃→9    | 1:00~<br>1:50 頃   |     |
| 自宅・デモ                 | [追分7] 花若会館        | 0   |
| デモ:第2便                | (自宅⇒バス停)          |     |
| 予約確定的                 | 9 3/21 8:00 確定    |     |
| 10:00~<br>10:50頃→     | 10:00~<br>10:50 明 |     |
| 自宅・デモ                 | [退分7] 花若会館        | 0   |
| デモ:第3便                | (自宅⇒バス停)          |     |
| 予約確定的                 | 3/219:00 確定       |     |
| 11:00~<br>**-⊂ose → . | 11:00~<br>H-50 HR |     |
|                       | 決定する              |     |
|                       | 決定する              |     |

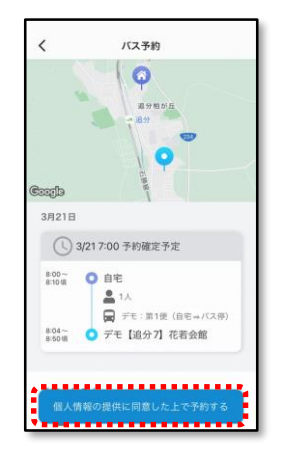

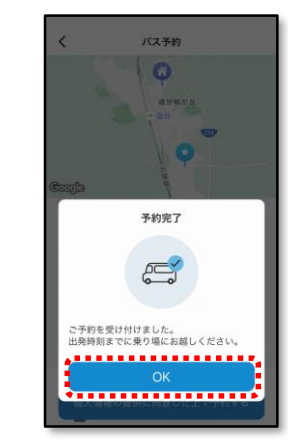

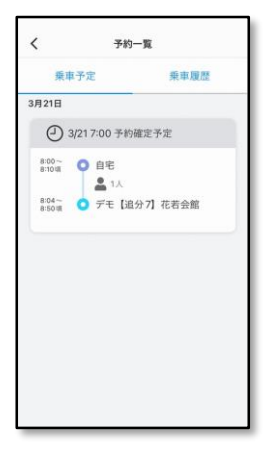

✔ 予約確認・変更・キャンセル

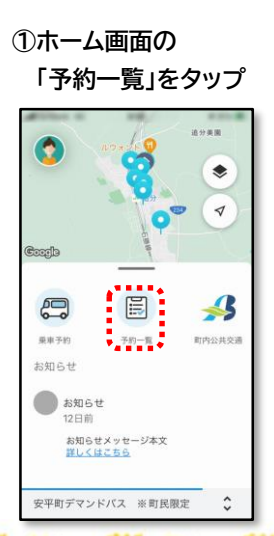

②予約内容を確認できます 変更・キャンセルしたい場合 該当の予約をタップ

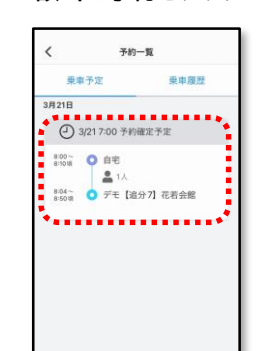

③予約内容の変更や

キャンセルを行うことができます

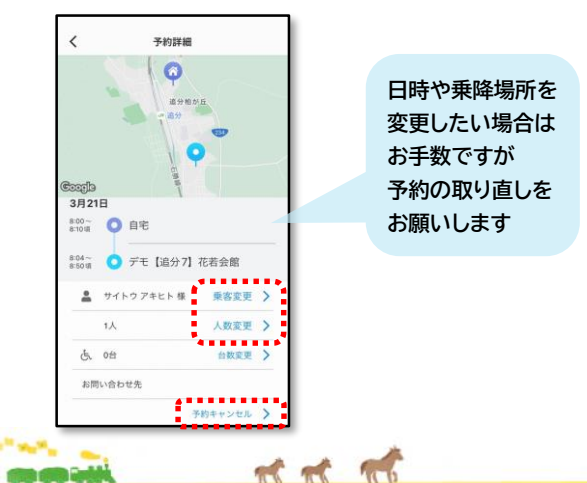